申請抵免注意事項(很重要務必看):

◎ 應修課程:學校已開設可以修的課程。

◎ 原修課程:學生已經修通過的課程(如在外校修通過的課程、校內已經修通過的課程)。

1. 以校內已修過課程抵免課程者,請輸入原修課程代碼,系統會自動檢查帶入課程名稱及成績,不 需再上傳成績證明。

2. 轉學生抵免課程者,請註冊組先將在前一學校修過的課程輸入系統後再提抵免申請。

申請時不需輸入原修課程代碼,請直接選擇原修課課程名稱,儲存內容後,依規定上傳課程綱要。

3. 認列課程:如果校內應修課程選項皆無可選的課程,請使用認列課程方式:

(1)〔新增通識認列課程〕:認列通識選修課程,選擇或輸入原修課課程名稱,儲存內容後,依 規定上傳課程綱要後,請單獨一張單送出申請。

(2) [新增專選認列課程]:認列專業選修課程,選擇或輸入原修課課程名稱,儲存內容後,依 規定上傳課程綱要後,請單獨一張單送出申請。

★ 上述所有申請,如果是 2 科課程抵 1 科課程,請獨立一張申請單送出,以避免審查教師無法確認
學分數而不予通過。

1. 登入學生資訊系統 → 進入教務處 → 註冊組 → 學分抵免作業

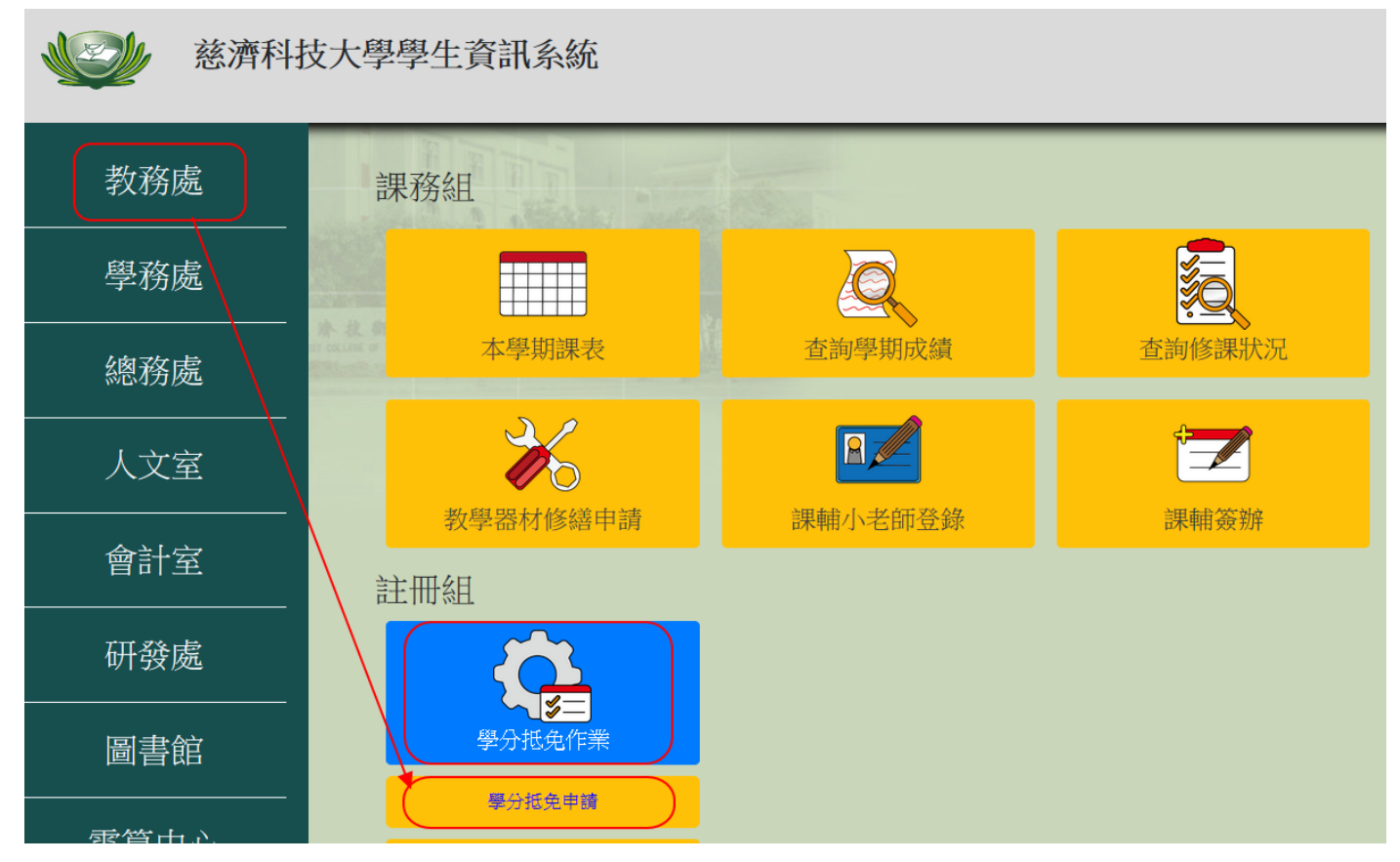

## 2. 點選〔學分抵免申請〕

先在學校已開課程區查詢出要抵免的課程:

| 》測試 慈濟打   | 文何學问 | 光-學生: | 貧訊系統      |        |            |     |     | 魯分析在由                               | 唐 申請:   | 學生資訊 |    |          |    |     |
|-----------|------|-------|-----------|--------|------------|-----|-----|-------------------------------------|---------|------|----|----------|----|-----|
| 年度        | 101  |       | 學期 1      |        | 条(科)       | 別言  | 篗理  | 班級                                  | 護理五二甲   |      | 學號 | 10059001 | 姓名 | 王惠君 |
| 學校已開課程    |      |       |           |        |            |     | 一把  | 免申請輸入                               |         |      |    |          |    |     |
| 年級 1      | -    | 壆魽    | -選擇- ▼ 濯心 | 修必修    | • <b>香</b> | 前課程 |     |                                     |         |      |    |          |    |     |
| 序課程代碼     | 年級   | 壓卸    | 課程名稱      | 羅必修    | 墨合 抵:      | 7.  |     |                                     |         |      |    |          |    |     |
| 1 N51B1A  | 1    | 1     | 心理學       | 基礎必修   | 1          | 免   |     |                                     |         |      |    |          |    |     |
| 2 N51D1A  | 1    | 1     | 護理導論      | 核心必修   | 2 30       | 免   |     |                                     |         |      |    |          |    |     |
| 3 N5A011  | 1    | 1     | 國文        | 通識必修   | 1 1        | 挽   | T   |                                     |         |      |    |          |    |     |
| 4 N5B011  | 1    | 1     | 英文        | 通識必修   | 1 #        | 免   | 1   |                                     |         |      |    |          |    |     |
| 5 N5L611  | 1    | 1     | 文化史       | 通識必修   | 2 #        | 免   | 學;  | 校已開課程區:                             |         |      |    |          |    |     |
| 6 N5L711  | 1    | 1     | 公民與社會     | 通識必修   | 2 #        | 免   | 1.  | 選擇年級、選必何                            | 多查詢要抵免  | 的課程。 |    |          |    |     |
| 7 N5E611  | 1    | 1     | 數學        | 通識必修   | 2 30       | 免   | 2.4 | 按抵免課程上的                             | [抵免] 按鈕 |      |    |          |    |     |
| 8 N5E011  | 1    | 1     | 化學        | 通識必修   | 2 3        | 免   | 3.  | <b></b> 祝 思 課 程 曾 進 入               | [ 拙免申請賴 | 八」區  |    |          |    |     |
| 9 N5EG11  | 1    | 1     | 化學實驗      | 通識必修   | jt jt      | 免   |     |                                     |         |      |    |          |    |     |
| 10 N5E211 | 1    | 1     | 生物        | 通識必修   | 2          | 免   |     |                                     |         |      |    |          |    |     |
| 11 N5EI11 | 1    | 1     | 生物實驗      | 通識必修   | l đ        | 免   |     |                                     |         |      |    |          |    |     |
| 12 N5GM11 | 1    | 1     | 美術        | 通識必修   | jt jt      | 免   |     |                                     |         |      |    |          |    |     |
| 13 N5GO11 | 1    | 1     | 音樂        | 通識必修   | jt jt      | 晚   |     |                                     |         |      |    |          |    |     |
| 14 N5K011 | 1    | 1     | 體育        | 通識必修   | jt jt      | 免   |     | the state of the state state of the |         |      |    |          |    |     |
| 15 N51A11 | 1    | 1     | 全民國防教育    | 通識必修   | jt jt      | 免   |     | 設定的地免課程                             |         |      |    |          |    |     |
| 16 N51F1A | 1    | 2     | 心理學       | 基礎必修   | l įt       | 免   |     |                                     |         |      |    |          |    |     |
| 17 N51H1A | 1    | 2     | 解剖學       | 基礎必修   | 3 1        | 免   |     |                                     |         |      |    |          |    |     |
| 18 N51I1A | 1    | 2     | 解剖學實驗     | 基礎必修   | 1          | 免   |     |                                     |         |      |    |          |    |     |
| 19 N5A111 | 1    | 2     | 國文        | 通識必修   | 1 10       | 免   |     |                                     |         |      |    |          |    |     |
| 20 N5B111 | 1    | 2     | 英文        | 通識必修   | 3          | 免   |     |                                     |         |      |    |          |    |     |
| 21 N5E111 | 1    | 2     | 化學        | 通識必修 2 | 2          | 免   |     |                                     |         |      |    |          |    |     |
| 22 N5E311 | 1    | 2     | 生物        | 通識必修 2 | 2 #        | 免   |     |                                     |         |      |    |          |    |     |
| 23 N5E711 | 1    | 2     | 數學        | 通識必修 2 | 2          | 挽   |     |                                     |         |      |    |          |    |     |
| 24 N5EH11 | 1    | 2     | 化學實驗      | 通識必修   | 1          | 免   |     |                                     |         |      |    |          |    |     |
| 25 N5EJ11 | 1    | 2     | 生物實驗      | 通識必修   | jtt        | 免   |     |                                     |         |      |    |          |    |     |
| 26 N5GN11 | 1    | 2     | 美術        | 通識必修   | 1          | 免   |     |                                     |         |      |    |          |    |     |
| 27 N5GP11 | 1    | 2     | 音樂        | 通識必修   | 1          | 免   |     |                                     |         |      |    |          |    |     |

3. (1)拿校外已修課程抵免:輸入相關資料,並儲存內容。

》測試慈濟技術學院-學生資訊系統

|           |     |    |        |     |    |    |       |    |       | 學分抵    | 免申請          |    |              |            |                |                     |      |      |      |
|-----------|-----|----|--------|-----|----|----|-------|----|-------|--------|--------------|----|--------------|------------|----------------|---------------------|------|------|------|
| 年度        | 101 |    | 學期     | 1   |    | 17 | 糸(科)別 | 護理 |       | 班級     |              | 護理 | 5二甲          |            | 臺路             | 10059001            |      | 姓名   | 王惠君  |
| - 學校已開課程- |     |    |        |     |    |    |       |    | 抵免申請  | 輸入     |              |    |              |            | 201            |                     |      |      |      |
| 年級 1      | -   | 學期 | -選擇- ▼ | 選必修 | 必修 | -  | 查詢課程  |    |       |        |              |    |              |            | 儲存             | 内容                  |      |      |      |
|           |     |    | 100000 |     |    |    | -     |    | 序號    | 課程代碼   | 年級           | 學期 | 課程名稱         | 選必修        | 學分             | 原修課程名稱              | 原修學分 | 原修時數 | 原修成績 |
|           |     |    |        |     |    |    |       |    | 25327 | N51B1A | 1            | 1  | 心理學          | 基礎必何       | 1              | 心理學                 | 1    | 1    | 80   |
|           |     |    |        |     |    |    |       |    | 一已設定的 | 初抵免課程  | 1. 南<br>2. 信 | 俞入 | 〔原修課<br>9容後資 | 程名稱<br>料會進 | ] • [<br>入 [ e | 學修學分]、[<br>,設定抵免課程] | 原修時數 | 〕、〔原 | 修成績〕 |

(2)拿校內已修課程抵免:在原修課程代碼內,輸入已修過的課程代碼,則會帶出課程名稱及成績,此抵免不需上傳課程綱要及成績單證明。

| ▲ 慈濟技 | 友術學 | 院·學 | 生資訊系統    |     |     |      |                     |      |                |                           |              |              |                 |            |                |         |           |       |                |            |
|-------|-----|-----|----------|-----|-----|------|---------------------|------|----------------|---------------------------|--------------|--------------|-----------------|------------|----------------|---------|-----------|-------|----------------|------------|
|       |     |     |          |     |     |      | 學分                  | 抵免申  | 請              | 學分抵象                      | 电讀說明         | 轉pdf相        | 說明              |            |                |         |           |       |                |            |
| 年度    | 1   | 02  | 學期       | 1   |     | 系(科  | <mark>)別</mark> 資訊工 | 程    |                | 班級                        | 禾            | 管系四日         | E甲              |            | 學號 1004        | 43001   |           | 姓名    | <del>;</del> 1 | 瞿嘉俊        |
| 學校應修課 | 程   |     |          | E T |     |      |                     | 田田免日 | 請輸入            |                           |              |              |                 |            |                |         |           |       |                |            |
| 年級 1  | •   | 學期  | 選擇- ▼ 選业 | 修必修 | · • | 查詢課程 | 查詢學程課程              | 注意   | :              |                           |              |              |                 |            |                |         |           |       |                |            |
|       |     |     |          |     |     |      |                     | • ]  | 以校内E           | 國後過朝                      | 程抵免課程        | 者・請輔         | 入原修課程           | 代碼・系統      | 統會自動檢查帶入       | 課程名稱    | 及成績       | 不需再   | 上傳成續           | 證明。        |
|       |     |     |          |     |     |      |                     | •    | 主要生物           | (                         | 考・不需輸        | 入原修護         | 現代碼,讀           | 官揺輸入「      | 原修調調程名稱及       | 成績、學    | 分、時間      | 10,儲石 | <b>力</b> 容後,   | 依損定上       |
|       |     |     |          |     |     |      |                     | 1    | 專成績證           | <i>到</i> 1000年1月<br>街川、 課 | 程綱要。         | 17 500510540 | vitel dava ula. |            |                | 75/107C | ·// -//38 |       | J L IX         | 1009672-1  |
|       |     |     |          |     |     |      |                     |      |                |                           |              |              |                 | 儲存         | 内容             |         |           |       |                |            |
|       |     |     |          |     |     |      |                     | 序自   | 果程代            | 年 學                       | 調程之稱         | 選必           | 學 原修課種          | 星代厦旗       | 修調程名稱          | 原修學     | 原修時       | 原修成   | (着註            | 地理用「       |
|       |     |     |          |     |     |      |                     | 號石   | 馬              | 級期                        | ++ ( )@      | 修<br>135.a%h | 分碼              | 7/3 (10    | 10-10/12 D 113 | 分       | 數         | 績     | 125.285        |            |
|       |     |     |          |     |     |      |                     | 0    | 34BE41         | 0 1                       | 央义 (運<br>修級) | 通識 必修        | 2               |            |                |         |           |       | 週載日<br>四技      | 二学程<br>托專選 |
|       |     |     |          |     |     |      |                     |      | -made alors in |                           |              |              |                 |            |                |         |           |       |                |            |
|       |     |     |          |     |     |      |                     | 「巳設ス | EIN形电          | 課程                        |              |              |                 |            |                |         |           |       |                |            |
|       |     |     |          |     |     |      |                     |      |                |                           | 拿輸           | 校內已<br>入已修   | 修過課程<br>過的課程    | 來抵免<br>代碼, | 2:<br>則會帶出課程   | 昆名稱及    | 又成績       | o     |                |            |
|       |     |     |          |     |     |      |                     |      |                |                           | 已學           | 修過課          | 程代碼查系統一課        | 詢方式<br>務組- | :<br>查詢學期成績    | ł       |           |       |                |            |
|       |     |     |          |     |     |      |                     |      |                |                           |              |              |                 |            |                |         |           |       |                |            |
|       |     |     |          |     |     |      |                     |      |                |                           |              |              |                 |            |                |         |           |       |                |            |

4. 重複 2~3 步驟,可以多筆課程申請。

## 建立 測試 慈濟技術學院-學生資訊系統 學分抵免申請 年度 101 學期 1 <u>条</u>(科)別 護理 班級 護理五二甲 學號 10059001 姓名 王惠君 學校已開課程 抵免申請輸入 年級 1 -選擇- ▼ 濯心修 必修 . 學期 查讀課程 序 課程代碼 年級 學期 課程名稱 學分 選必修 抵免 →再繼續增加抵免課程。 1 N51B1A 基礎必修 1 1 心理學 抵免 2 N51D1A 1 護理導論 核心必修 2 抵免 3 N5A011 通識必修 4 國文 抵免 已設定的抵免課程 4 N5B011 英文 通識必修 4 抵免 請上傳所有抵免課程[課程綱要]後,才可已送出申請請上傳[課程成績證明]後,才可已送出申請 上傳成績證明 確認送出 5 N5L611 通識必修 2 1 文化史 抵免 原修課程 名稱 原修學分 原修時數 原修成績 講程編要 成績證明 (成績上傳) 6 N5L711 公民與社會 序 序號 課程代碼 年級 學期 課程名稱 選必修 學分 通識必修 2 抵免 7 N5E611 通識必修 2 數學 抵免 基礎必 修 1 1 57 N51B1A 1 1 心理學 心理學 1 1 80 [詳綱上傳] 成績上傳 <del>開除</del> 8 N5E011 化學 通識必修 2 抵免 9 N5EG11 化學實驗 通識必修 1 1 抵免 通識選 1 修 2 58 N5BV11 1 2 英語練習 英語 1 1 90 [課網上傳 成績上傳 <del>|||除</del> 10 N5E211 通識必修 生物 2 抵免 11 N5EI11 生物實驗 1 通識必修 1 抵免 12 N5GM11 美術 通識必修 抵免 13 N5GO11 通識必修 1 1 音樂 抵免 14 N5K011 逋識必修 體育 抵免 15 N51A11 1 全民國防教育 通識必修 1 抵免 16 N51F1A 2 心理學 基礎必修 抵免 17 N51H1A 2 解剖學 基礎必修 3 抵免 18 N51I1A 2 解剖學實驗 基礎必修 1 抵免 19 N5A111 2 國文 通識必修 4 抵免 20 N5B111 2 英文 通識必修 3 抵免 21 N5E111 化學 通識以修 2 抵免

- 上傳相關佐證資料:成績證明、各課程的原修學校課程綱要。
   上傳檔案必須為 pdf 檔。(請先將成績單、課程綱要檔案轉成 pdf 檔)
   每一檔案最大不可超過 6MB。
- 6. 成績證明若同為一張,可以直接上傳一次即可。

》測試慈濟技術學院-學生資訊系統

|    |        |     |     |          |        |     |      |    |     |       | 學分抵免        | 申請  |     |                 |            |         |            |       |      |           |                 |                |    |
|----|--------|-----|-----|----------|--------|-----|------|----|-----|-------|-------------|-----|-----|-----------------|------------|---------|------------|-------|------|-----------|-----------------|----------------|----|
|    | 年度     | 101 | 1   | 學期 1     |        | 糸   | (科)別 | 護理 | 1   |       | 班級          |     | 護理  | 五二甲             |            | 學購      | 記          | 10059 | 001  |           | 姓名              | 王惠             | 裙  |
| 學校 | 已開課程   |     |     |          |        |     |      |    | 一抵  | 免申請輸  | λ           |     |     |                 |            |         |            |       |      |           |                 |                |    |
| 年  | 級 1    | -   | 學期  | -選擇- ▼   | 選必修 必修 | -   | 查询課程 |    | -   |       |             |     |     |                 |            |         |            |       |      |           |                 |                |    |
| 序  | 課程代碼   | 年   | 級學期 | 課程名稱     | 選必修    | 學分  | 抵免   |    |     |       |             |     |     |                 |            |         |            |       |      |           |                 |                |    |
| 1  | N51B1A | 1   | 1   | 心理學      | 基礎必修   | 1   | 抵免   |    |     |       |             |     |     |                 |            |         |            |       |      |           |                 |                |    |
| 2  | N51D1A | 1   | 1   | 護理導論     | 核心必修   | 2   | 抵免   |    |     |       |             |     |     |                 |            | 202 200 | courses in | 1000  |      | 5 1 20 20 | 10.00           |                |    |
| 3  | N5A011 | 1   | 1   | 國文       | 通識必修   | 4   | 抵免   |    |     |       | 4. Shere're |     |     |                 | 成          | 績證      | 明若同        | 為一子   | 長,可  | 以直排       | 长上傳一            | 次即可            |    |
| 4  | N5B011 | 1   | 1   | 英文       | 通識必修   | 4   | 抵免   |    | L R | 設定的形態 | 免課程         |     |     |                 |            |         |            |       |      |           |                 |                |    |
| 5  | N5L611 | 1   | 1   | 文化史      | 通識必修   | 2   | 抵免   |    |     | 請上傳別  | 所有抵免課程      | 星[課 | 程綱要 | 剧後,才可已 <u>》</u> | 送出申請       | 請上傳[]   | 課程成績       | 證明]後  | ,才可已 | 送出申請      | 上傳成績論           | 明確認法           | 送出 |
| 6  | N5L711 | 1   | 1   | 公民與社會    | 通識必修   | 2   | 抵免   |    | 序   | 序號    | 課程代碼        | 年級  | 學期  | 課程名稱            | 選必修        | 學分      | 原修課程       | 原修學分  | 原修時數 | 原修成績      | 課程綱要<br>(課編上個)  | 成績證明<br>(成績上傳) |    |
| 7  | N5E611 | 1   | 1   | 數學       | 通識必修   | 2   | 抵免   | -  |     |       |             |     |     |                 | 甘雄心        |         |            |       |      |           | (Prodesida Per) | (SAUSCILL PP)  |    |
| 8  | N5E011 | 1   | 1   | 化學       | 通識以修   | 2   | 抵免   |    | 1   | 57    | N51B1A      | 1   | 1   | 心理學             | 盛暖之        | 1       | 心理學        | 1     | 1    | 80        | 谋綱上傳            | 成績上傳           | 刪除 |
| 9  | N5EG11 | 1   | 1   | 化學實驗     | 诵謙必修   | 1   | 抵免   |    |     |       |             |     |     |                 | 722 999746 |         |            |       |      |           |                 |                | ·  |
| 10 | N5E211 | 1   | 1   | 生物       | 通識以修   | 2   | 抵免   | -  | 2   | 58    | N5BV11      | 1   | 2   | 英語練習            | 地設建        | 1       | 英語         | 1     | 1    | 90        | 谋綱上傳            | 成績上傳           | 删除 |
| 11 | N5EI11 | 1   | 1   | 生物實驗     | 通識以修   | 1   | 抵免   |    |     |       |             |     |     |                 | 1.0        |         |            |       |      | 19 60 100 | 15 1 /th        |                | /  |
| 12 | N5GM11 | 1   | 1   | 玉心 g (m) | 通識以修   | 1   | 抵免   |    |     |       |             |     |     |                 |            |         |            |       | 1    | 米柱綱       | 要上得             |                |    |
| 13 | N5G011 | 1   | 1   | 空織       | 通識以修   | 1   | 抵告   |    |     |       |             |     |     |                 |            |         |            |       |      |           |                 |                |    |
| 14 | N5K011 | 1   | 1   | 日本       | 通識以你   | . 1 | 抵曲   |    |     |       |             |     |     |                 |            |         |            |       |      |           |                 |                |    |

## 建建制 慈濟技術學院-學生資訊系統

|    |                                       |     |    |                   |           |                       |    |               |    |     |             | 學分    | 批  | 免申請                                    |          |             |         |           |                    |                   |     |
|----|---------------------------------------|-----|----|-------------------|-----------|-----------------------|----|---------------|----|-----|-------------|-------|----|----------------------------------------|----------|-------------|---------|-----------|--------------------|-------------------|-----|
|    | 年度                                    | 101 |    | 學期 1              |           |                       |    | <u>条(</u> 科)別 | 護理 | 1   |             | 班約    | ŧ. | 護理五二甲                                  |          | 學號          | 1005900 | 1         |                    | 姓名 王惠             | 涒   |
| 學校 | 已開課程                                  |     |    |                   |           |                       |    |               |    | 一抵免 | 申請輸入        | ι—    |    |                                        |          |             |         |           |                    |                   |     |
| 臼  | 级 1                                   | -   | 脚館 | -温復. 🔻            | 淵以修       | 必修                    | -  | 香油煤程          |    |     |             |       |    |                                        |          |             |         |           |                    |                   |     |
| 一定 | · · · · · · · · · · · · · · · · · · · | 年級  | 殿師 | <b>連現</b> 名稱      | 25,0 15   | 調心你                   | 周山 | 14-44         |    |     |             |       |    |                                        |          |             |         |           |                    |                   |     |
| 1  | N51B1A                                | 1   | 1  | 心理學               | 1         | 5.0 ms                | 1  | 抵免            |    |     |             | /     | -  |                                        |          |             | 1       |           |                    |                   |     |
| 2  | N51D1A                                | 1   | 1  | 護理導論              | 木         | 东山以俗                  | 2  | 抵免            |    |     |             | (     | 6  | 参 憲 唐技術學院學生資訊系統 - Mozilla Fin          | efox     |             |         |           |                    |                   |     |
| 3  | N5A011                                | 1   | 1  | 國文                | 1         | a 論 以 修               | 4  | 抵免            |    | 一已說 | 定的抵益        | 白調    | ŧ  | sys03.tccn.edu.tw/stwebtest/tad/tadre/ | /sbjUpLo | oad.php 🏠 🚺 |         |           |                    |                   |     |
| 4  | N5B011                                | 1   | 1  | <b>益</b> 次<br>益 文 | à         | 新能以修                  | 4  | 抵争            |    |     | 0.2.401.0.2 | (J.1) |    | ▲ 測試 慈濟技術學院-學生育                        | 資訊条約     | 統           | 上個日     | 炒茶物甜      | 確認送出               |                   |     |
| 5  | N5L611                                | 1   | 1  | 文化史               | 1         | ¥論心修                  | 2  | 抵免            |    |     |             | -     | 10 | 御紀細町 婚安 いん                             | 宙作类      |             | 原修時     | 原修成       | 課程編要               | 成績誇明              |     |
| 6  | N5I 711                               | 1   | 1  | 公民間社會             | à         | 新識以修                  | 2  | 抵争            |    | 序   | 序號          | 課程    | 10 | 林住嗣女 個米上的                              | \$1F7    |             | 數       | 縝         | {謙綱上傳}             | {成績上傳}            |     |
| 7  | N5E611                                | 1   | 1  | 動態                | à         | 音論以修                  | 2  | 抵争            |    |     |             |       |    | 28 APR [, /m +P++-                     | ·覽…      | 確認上傳        |         |           |                    | 10059001-1011-57- |     |
| 8  | N5E011                                | 1   | 1  | が子                | 21        | 章 雜 以 修               | 2  | 拆曲            |    | 1   | 57          | N51   | B  | 10059001-1011-57.                      | pdf      | -           | 1       | 80        | 課網上傳               | 成结上傳              | 刪除  |
| 9  | N5EG11                                | 1   | 1  | 小斑宮崎              | 27        | 産業に以外                 | 1  | 16九           |    |     |             | +     | -  |                                        |          |             |         |           |                    | 10059001-1011-58  |     |
| 10 | N5E211                                | 1   | 1  | 化物                | 31        | 立的(2019)S<br>普维尔(24)  | 2  | 16元           |    | 2   | 58          | N5B   | v  | 請點選〔關閉作業〕,結                            | 東此作      | 業!          | 1       | 90        | C                  | Scr.pdf           | 冊略余 |
| 11 | N5EI11                                | 1   | 1  | 上标實驗              | 20<br>72  | 型的002198<br>基础1.7% 4处 | 1  | 10.2          |    |     |             |       |    | 關閉作業                                   |          |             |         |           | 課網上傳               | 成績上傳              |     |
| 12 | N5GM11                                | 1   | 1  | 王19月 00 半分        | 22        | 世间(32/1%)<br>基础L/2.4% | 1  | 16.45         | _  |     |             |       | -  |                                        |          |             |         |           |                    |                   |     |
| 12 | N5CO11                                | 1   | 1  | 天明                | 2         | 見前のと言い                | 1  | 10.95         |    |     |             |       |    |                                        |          |             |         |           |                    |                   |     |
| 14 | NEK011                                | 1   | 1  | 百宗                | 22        | 見ていた                  | 1  | 10.95         |    |     |             | 1     | C  |                                        | _        |             |         |           |                    |                   |     |
| 14 | NELAI                                 | 1   | 1  | 距向                | ダ<br>オマ ン | 地間と除                  | 4  | 3698          |    |     |             |       | 1  | 「課網上傳」命跳出上                             | - 使利     | 老家的福富       |         |           |                    |                   |     |
| 10 | NEAFAA                                | 1   | 1  | 主氏國防教)            | 戸 建       | <b>王</b> 前火公修         | 4  | 把先            |    |     |             |       | (  | 請注意:網頁是否有封                             | 省彈       | 出視窗功台       | 1. , 若: | 有請設       | 定排除                | 或取銷封銷             | )   |
| 10 | NUTALIAA                              | -   | 2  | 心理學               | 4         | き暖必修                  | 2  | 地先            |    |     |             |       | 2  | . 選擇檔案後上傳。                             |          |             | - A     | 13 -13 44 | and all the states |                   |     |
| 17 | ALHICK                                | 1   | 2  | 解剖學               | 3         | B礎必修                  | 3  | 世免            |    |     |             |       | 3  | . 上傳成功會顯示如圖                            | (顯       | 示已上傳的       | り檔案.    | 名稱)       | 0                  |                   |     |

7. 全部資料都上傳後,才可以〔確認送出〕。

在未點選 [確認送出] 前資料都可以刪除,重新加入抵免課程。

|      |        |     |      |        |        |    |         |    |    |       | 687 /1 Jun  | A 14 | Adr |          |                  |           |       |        |      |        |              |            |                                                                                           |          |
|------|--------|-----|------|--------|--------|----|---------|----|----|-------|-------------|------|-----|----------|------------------|-----------|-------|--------|------|--------|--------------|------------|-------------------------------------------------------------------------------------------|----------|
|      |        |     |      |        |        |    |         |    |    |       | 學分批         | 宪甲   | 詴   |          |                  |           |       |        |      |        |              |            |                                                                                           |          |
|      | 年度     | 101 |      | 學期 1   |        | 条  | (科)別    | 護理 | 1  |       | 班級          |      | 諸   | 理五二甲     |                  |           | 學號    | 2      | 100  | 059001 |              | 姓          | 名 王惠                                                                                      | [君       |
| 學校E  | 三開課程一  |     |      |        |        |    |         |    | 把  | 色申請輔  | 俞入          |      |     |          |                  |           |       |        |      |        |              |            |                                                                                           |          |
| 年終   | 級 1    | •   | 學期   | -選揮- ▼ | 選必修 必修 | +  | 查詢課程    |    |    |       |             |      |     |          |                  |           |       |        |      |        |              |            |                                                                                           |          |
| 序言   | 課程代碼   | 年級  | 6 學期 | 課程名稱   | 選必修    | 學分 | 抵免      |    |    |       |             |      |     |          |                  |           |       |        |      |        |              |            |                                                                                           |          |
| 1 1  | N51B1A | 1   | 1    | 心理學    | 基礎必修   | 1  | 抵免      |    |    |       |             |      |     |          |                  |           |       |        |      |        |              |            |                                                                                           |          |
| 2 1  | N51D1A | 1   | 1    | 護理導論   | 核心必修   | 2  | 抵免      |    |    |       |             |      |     |          | 2                | * - 12 da |       | 14. 14 |      | C      |              |            |                                                                                           |          |
| 3 1  | N5A011 | 1   | 1    | 國文     | 通識必修   | 4  | 抵免      |    | 一已 | 設定的排  | 66免課程—      |      |     |          | 全晋               | * 貢 *     | 都上    | 得後     | , 1, | 可以し    | 確認送出         | 1          |                                                                                           |          |
| 4 1  | N5B011 | 1   | 1    | 英文     | 通識必修   | 4  | 抵免      |    |    |       |             |      |     |          |                  | 上即        | 事成績證明 | 確論     | 感送出  |        |              |            |                                                                                           |          |
| 5 1  | N5L611 | 1   | 1    | 文化史    | 通識必修   | 2  | 抵免      |    | 序  | 序號    | 課程代碼        | 年級   | 學期  | 課程名稱     | 溝必修              | 壆分        | 原修課   | 原修學    | 原修時  | 原修成    | 課程綱要         | ŧ.         | 成績證明                                                                                      |          |
| 6 1  | N5L711 | 1   | 1    | 公民與社會  | 通識必修   | 2  | 抵免      |    | 14 | 13 00 | and an only |      |     | PICK PIC | 100-10           |           | 程名稱   | 分      | 數    | Sĝ     | {課網上作        | \$}        | {成績上傳}                                                                                    |          |
| 7 1  | N5E611 | 1   | 1    | 數學     | 通識必修   | 2  | 抵免      |    | 1  | 57    | N51B1A      | 1    | 1   | が、田田田    | 基礎               | 1         | 心理    | 1      | 1    | 80     | 10059001-101 | 1-57.pdf S | 0059001-1011-57<br>Scr.pdf                                                                |          |
| 1 8  | N5E011 | 1   | 1    | 化學     | 通識必修   | 2  | 抵免      |    |    | 0.    | 1101211     |      |     | 10 YE 4  | 必修               |           | 學     |        |      | 00     | 謀網上傳         |            | 成績上傳                                                                                      | Instants |
| 1 9  | N5EG11 | 1   | 1    | 化學實驗   | 通識必修   | 1  | 抵免      |    |    |       |             |      |     |          | 100 200          |           |       |        |      |        | 10059001-101 | -58 odf 1  | 0059001-1011-58                                                                           | -        |
| 10 1 | N5E211 | 1   | 1    | 生物     | 通識必修   | 2  | 抵免      |    | 2  | 58    | N5BV11      | 1    | 2   | 英語練習     | <b>進</b> 藏<br>灌修 | 1         | 英語    | 1      | 1    | 90     | 謀綱上傳         | S          | Scr.pdf                                                                                   | 刪除       |
| 11 1 | N5EI11 | 1   | 1    | 生物實驗   | 通識必修   | 1  | 抵免      |    |    |       |             |      |     |          | 12179            |           |       |        |      |        |              |            | <u> </u> <u> </u> <u> </u> <u> </u> <u> </u> <u> </u> <u> </u> <u> </u> <u> </u> <u> </u> |          |
| 12 1 | N5GM11 | 1   | 1    | 美術     | 通識必修   | 1  | 抵免      |    |    |       |             |      |     |          |                  |           |       |        |      |        |              |            |                                                                                           |          |
| 13 N | N5GO11 | 1   | 1    | 音樂     | 通識必修   | 1  | 抵免      |    |    |       |             |      |     |          |                  |           |       |        |      |        |              |            |                                                                                           |          |
| 14 1 | N5K011 | 1   | 1    | 體育     | 通識必修   | 1  | 抵免      |    |    |       |             |      |     |          |                  |           |       |        |      |        |              |            |                                                                                           |          |
| 15 N | N51A11 | 1   | 1    | ~ 民國防約 | 今 诵输以你 | 1  | 1ff-dda |    |    |       |             |      |     |          |                  |           |       |        |      |        |              |            |                                                                                           |          |

注意:如果是 2 科課程抵 1 科課程,請獨立一張申請單送出,以避免審查教師無法確認學分數而不 予通過。

8. 〔確認送出〕後畫面,進入審查階段。

| 1  | 》測試 慈 | 濟技術學院    | -學生資訊: | 条統   |       |      |    |                   |       |     |       |                      |                             |    |      |
|----|-------|----------|--------|------|-------|------|----|-------------------|-------|-----|-------|----------------------|-----------------------------|----|------|
|    |       |          |        |      |       |      |    | 學分抵免申請            | 內容    |     |       |                      |                             |    |      |
|    | 年月    | 宴 101    |        | 學期 1 | 条 (科) | 別 護理 |    | <del>1</del> 月16日 | 護理五二甲 |     | 學號    | 1005900              | 1                           | 姓名 | 王惠君  |
| 目前 | 伏態:送  | <u>*</u> |        |      |       |      |    |                   |       |     |       |                      |                             |    |      |
|    | 序 課程  | 代碼       | 年級     | 學期   | 課程名稱  | 選必修  | 學分 | 原修課程名稱            | 原修學分  | 原修時 | 故原修成績 | 課程綱要                 | 成績證明                        | 満註 | 狀態   |
|    | 1 N51 | B1A      | 1      | 1    | 心理學   | 基礎必修 | 1  | 心理學               | 1     | 1   | 80    | 10059001-1011-57.pdf | 0059001-1011-57-<br>Scr.pdf |    | 申請人送 |
|    | 2 N52 | C2A      | 2      | 1    | 基本護理學 | 核心必修 | 3  | 基本護理學             | 3     | 3   | 68    | 10059001-1011-59.pdf | 0059001-1011-59-<br>Brc.pdf |    | 申請人送 |

9. 認列課程:

| 慈濟科技大學-學生資訊系統                     |                                                                                               |                                                  |                                     |                          |
|-----------------------------------|-----------------------------------------------------------------------------------------------|--------------------------------------------------|-------------------------------------|--------------------------|
|                                   | 學分抵免申請 學                                                                                      | 分抵免申請說明 轉pdf檔說明                                  |                                     |                          |
|                                   | 新增通識認列課程                                                                                      | 新增專選認列課程                                         |                                     |                          |
| 年度 107 學期 1 系                     | (科)别 資訊科技與管理                                                                                  | 班級 科管系四三甲                                        | 學號                                  | 姓名                       |
| 學校應修課程                            |                                                                                               |                                                  |                                     |                          |
| 年級 - 連擇- ▼ 學期 - 選擇- ▼ 選沙修 - 選擇- ▼ | <ul> <li>查詢課程</li> <li>查詢學程課程</li> <li>注意事項:</li> <li>1.以校内已修過語</li> <li>2.轉學生抵免課程</li> </ul> | 課程抵免課程者・請輸入原修課程代碼・系約記者・不需輸入原修課程代碼・請直接選擇の         | 光會自動檢查帶入課程名稱及成績<br>[修課課程名稱,儲存內容後,依決 | ・不需再上傳成績證明。<br>規定上傳課程綱要。 |
| 借款着水放的手统:                         | 3.認列課程:如身<br>(1)(新始通識書                                                                        | 長校内應修課程選項皆無可選的課程・請使用<br>975回第9)・約75回論業理修課程・理理部論で | 月:<br>1 両ぬ運運钓夕瑠・健友内匆悠・/             | 发相空上体神积烟雨然清留烟            |

(1) 〔**新增通識認列課程**〕:認列通識選修課程,選擇或輸入原修課課程名稱,儲存內容後,依規 定上傳課程綱要後,請單獨一張單送出申請。

(2) [新增專選認列課程]:認列專業選修課程,選擇或輸入原修課課程名稱,儲存內容後,依規 定上傳課程綱要後,請單獨一張單送出申請。

| <ul> <li>一抵</li> <li>注以相</li> <li>2.轉轉認</li> <li>(1))</li> <li>一張</li> <li>(2))</li> <li>一張</li> <li>(2))</li> <li>一張</li> <li>上</li> <li>(2))</li> <li>●</li> <li>★</li> <li>上</li> <li>(2)</li> <li>(2)</li> <li>(2)</li> <li>(2)</li> <li>(2)</li> <li>(3)</li> <li>(4)</li> <li>(5)</li> <li>(6)</li> <li>(7)</li> <li>(7)</li> <li>(8)</li> <li>(9)</li> <li>(1)</li> <li>(1)</li> <li>(1)</li> <li>(1)</li> <li>(1)</li> <li>(1)</li> <li>(1)</li> <li>(1)</li> <li>(1)</li> <li>(1)</li> <li>(1)</li> <li>(1)</li> <li>(1)</li> <li>(2)</li> <li>(1)</li> <li>(1)</li> <li>(2)</li> <li>(1)</li> <li>(2)</li> <li>(1)</li> <li>(2)</li> <li>(1)</li> <li>(1)</li> <li>(2)</li> <li>(2)</li> <li>(1)</li> <li>(2)</li> <li>(2)</li> <li>(2)</li> <li>(3)</li> <li>(4)</li> <li>(4)</li> <li>(5)</li> <li>(4)</li> <li>(5)</li> <li>(1)</li> <li>(1)</li> <li>(1)</li> <li>(1)</li> <li>(1)</li> <li>(1)</li> <li>(2)</li> <li>(1)</li> <li>(1)</li>     &lt;</ul> | 申事交到到〔單一述。修修前,一個一個一個一個一個一個一個一個一個一個一個一個一個一個一個一個一個一個一個 | 過課如識請選請請 等學學 | 程者校列列 如 交主<br>抵,内課 課 果 見<br>名 | 先課電行<br>不應修<br>星〕:<br>星〕:<br>記<br>是<br>2<br>科<br>期<br>優<br>修<br>通<br>過 | ,原選列列。<br>靜修項通專<br>抵<br>的<br>課<br>皆<br>識<br>業<br>1<br>調<br>指<br>修<br>明<br>通<br>事<br>抵<br>1<br>調<br>指<br>修<br>明<br>通<br>事<br>抵<br>1<br>調<br>指<br>修<br>明<br>通<br>事<br>低<br>明<br>通<br>事<br>低<br>明<br>通<br>二<br>書<br>低<br>明<br>通<br>二<br>書<br>低<br>明<br>通<br>二<br>書<br>低<br>明<br>通<br>二<br>二<br>一<br>低<br>明<br>通<br>二<br>二<br>一<br>低<br>明<br>通<br>二<br>二<br>一<br>低<br>明<br>通<br>二<br>二<br>一<br>低<br>明<br>通<br>二<br>二<br>一<br>低<br>明<br>通<br>二<br>二<br>一<br>の<br>の<br>一<br>低<br>明<br>通<br>二<br>二<br>の<br>の<br>一<br>低<br>の<br>一<br>の<br>の<br>の<br>一<br>低<br>の<br>の<br>の<br>の<br>の<br>の<br>の<br>の<br>の<br>の<br>の<br>の<br>の | 入程無選選 科 程 ( ) | 修課程代碼,<br>碼,請直接選<br>調程,講<br>課程,選擇或<br>課程,選擇或<br>程,請獨立一<br>1在外校修通述 | 系統會自動檢查帶入課程<br>擇原修課課程名稱,儲存<br>使用:<br>輸入原修課課程名稱,儲<br>輸入原修課課程名稱,儲<br>張申請單送出,以避免署<br>動的課程、校内已經修通 | 2名稱及成績<br>一    | • 不需再上<br>見定上傳<br>就規定上傳<br>就規定上傳<br>確認學分數<br>• | : 傳成績證<br>程綱要。<br>課程綱要<br>課程綱要<br>就不予递 | 明。<br>後請單¾<br>後請單¾ | 開   |
|----------------------------------------------------------------------------------------------------|------------------------------------------------------|--------------|-------------------------------|------------------------------------------------------------------------|----------------------------------------------------------------------------------------------------|---------------|-------------------------------------------------------------------|-----------------------------------------------------------------------------------------------|----------------|------------------------------------------------|----------------------------------------|--------------------|-----|
|                                                                                                    |                                                      |              |                               |                                                                        |                                                                                                    |               |                                                                   | 儲存內容                                                                                          |                |                                                |                                        |                    |     |
| 序<br>號                                                                                                    | 課程代<br>碼                                             | 年<br>級       | 學<br>期                        | 課程名<br>稱                                                               | 選必<br>修                                                                                                    | 學<br>分        | 原修課程代<br>碼                                                        | 原修課程名稱                                                                                        | 原修學<br>分       | 原修時<br>數                                       | 原修成<br>績                               | 備<br>註<br>別        |     |
|                                                                                                    |                                                      |              |                               |                                                                        |                                                                                                    |               |                                                                   | -選擇- ▼                                                                                        |                |                                                |                                        | 認<br>列             |     |
|                                                                                                    | 定的抵免                                                 | 課程           |                               |                                                                        |                                                                                                    |               | <u>1. 註冊</u> 組<br>2. 如果沒                                          | 1有預先輸入學生原來<br>2有可選擇的課程,請                                                                      | 學校修過的<br>直接在下方 | 課程,這<br>輸入框內                                   | 這裡可以<br>了輸入原(                          | 選擇。<br>參課程         | 名稱。 |

請輸入框內資料:原修課程名稱、原修學分數、原修時數、原修成績,輸入完成後〔儲存內容〕。 儲存完成後,請上傳需要的相關檔案(課綱、成績),檔案上傳後,請〔確認送出〕,進入申請審 查流程。(認列課程請單獨一張申請單送出,以利後續審流程) 若要知道目前申請狀況,則請選擇〔學分抵免申請查詢〕功能。

抵免申請流程:

學生申請 → 系所/全人教育中心審查 → 註冊組彙整 → 學分抵免會議審核 → 註冊組確認。